## Step by step online payment process

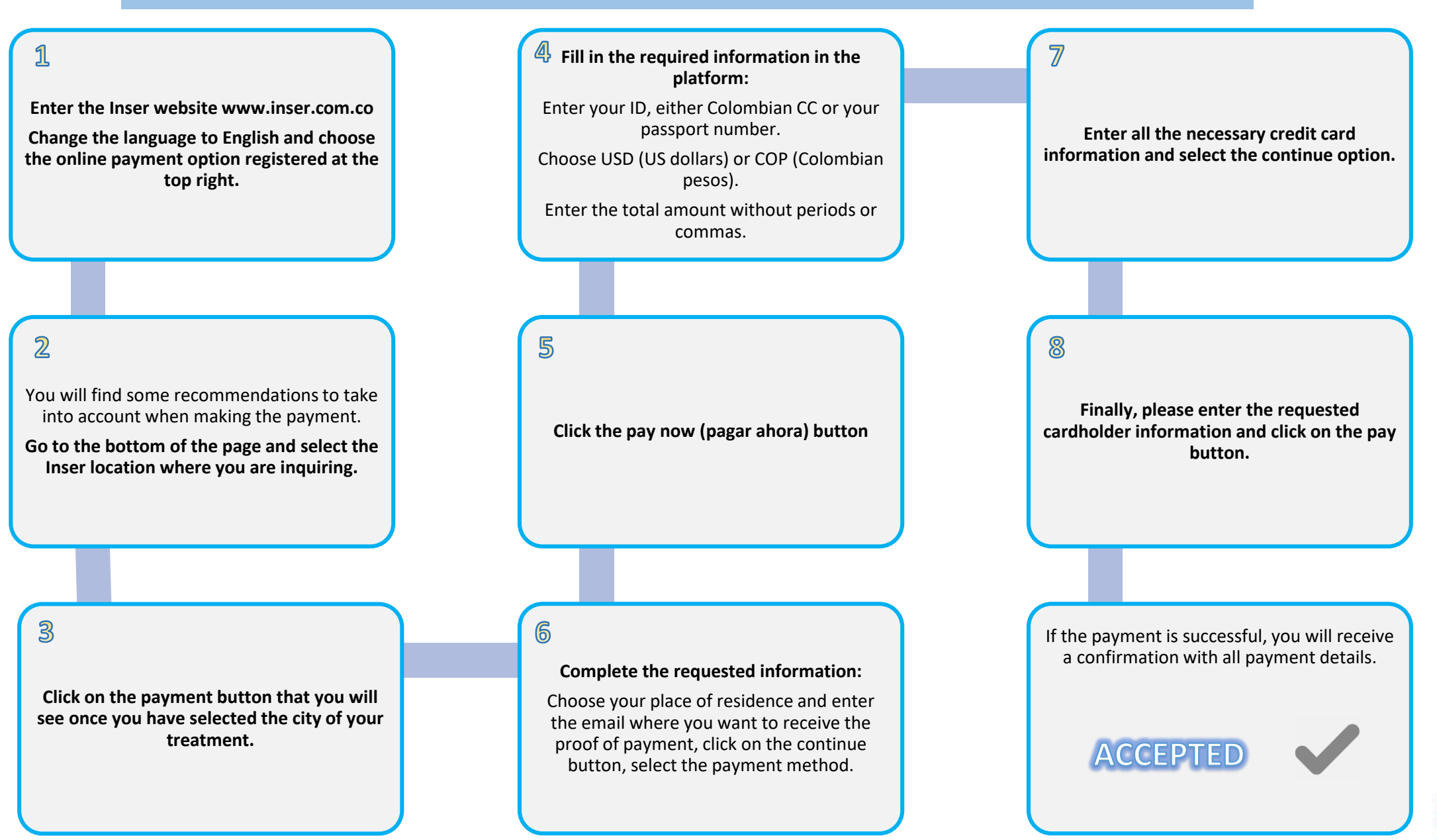

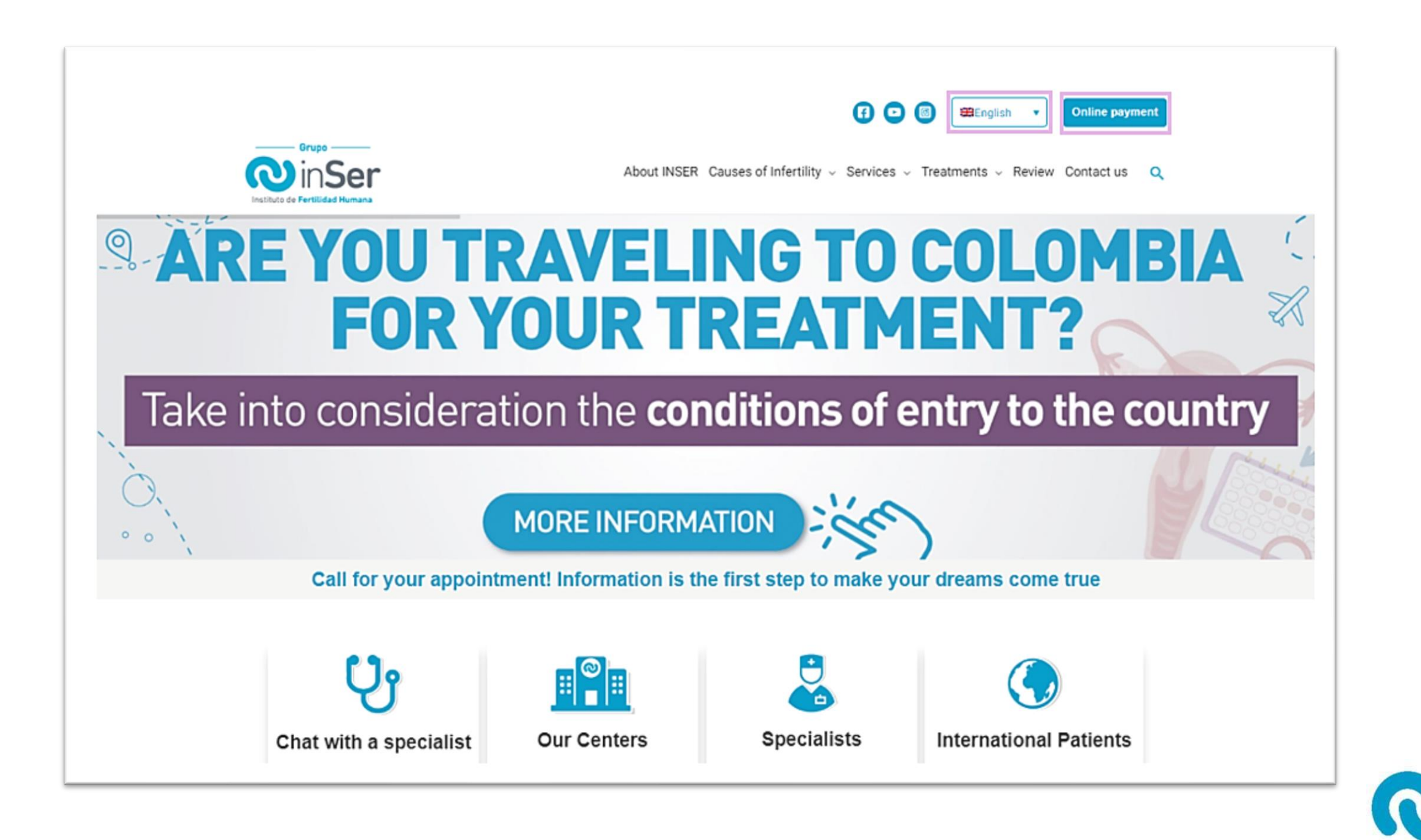

What should you take into account to make your payment from inside Colombia?

What should you take into account if you make your payment from abroad (outside Colombia)?

Before you make payments using the PSE payment service, the following points must be noted:

\*IMPORTANT: Credit card payment is only allowed for INSER Medellín and Bogotá. If you use a different location and need to pay by this means, please contact our staff.

## **ONLINE PAYMENT**

Select the InSer office where you will pay for your consultation or treatment

E Select the InSer office

Select the InSer office

INSER Medellín

INSER Bogota

INSER Eje Cafetero - Pereira

INSER Cartagena

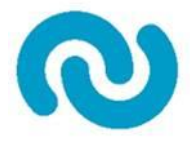

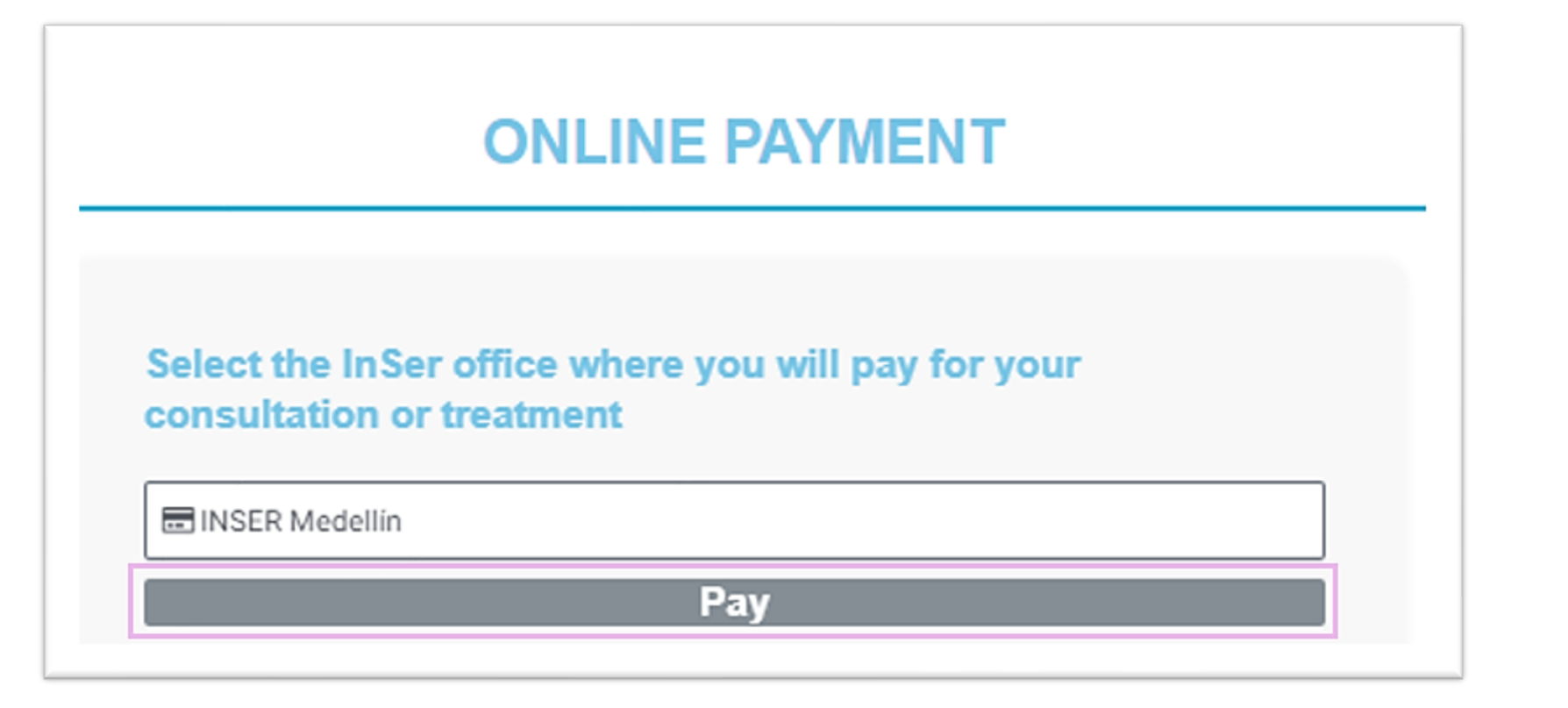

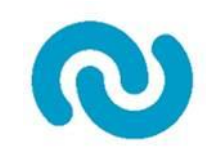

| Volver atrás                                 | ePayco                                                                            | Idioma EN 🗸                                                              |
|----------------------------------------------|-----------------------------------------------------------------------------------|--------------------------------------------------------------------------|
| erups<br>inSer<br>hast.dz de Ferdédellieures |                                                                                   | maryuri.salazar@inser.com.co S<br>+57-604-2688000<br>www.inser.com.co/ S |
|                                              |                                                                                   | Formulario pago abierto 📑                                                |
| Referencia y/o Factura:                      | 71733542<br>Si no tiene un número de factura ingresa tu número de identificación. |                                                                          |
| En Concepto De:*                             | Consulta o tratamiento de fertilidad                                              | 1                                                                        |
| Moneda:*                                     | COP                                                                               | ~                                                                        |
| Valor:*                                      | 1.00                                                                              |                                                                          |
| Incluir Impuesto:                            |                                                                                   |                                                                          |
|                                              |                                                                                   | Pagar Ahora                                                              |

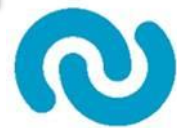

| < Volver atrás          | ePayco                                                                            | Idioma EN 🗸                                                                |
|-------------------------|-----------------------------------------------------------------------------------|----------------------------------------------------------------------------|
|                         |                                                                                   | maryuri.salazar@inser.com.co S<br>+57-604-2688000 S<br>www.inser.com.co/ S |
|                         |                                                                                   | Formulario pago abierto 📑                                                  |
| Referencia y/o Factura: | 71733542<br>Si no tiene un número de factura ingresa tu número de identificación. |                                                                            |
| En Concepto De:*        | Consulta o tratamiento de fertilidad                                              | 1                                                                          |
| Moneda:*                | COP                                                                               | ~                                                                          |
| Valor:*                 | 1.00                                                                              |                                                                            |
| Incluir Impuesto:       |                                                                                   |                                                                            |

- - -

Pagar Ahora

-----

3

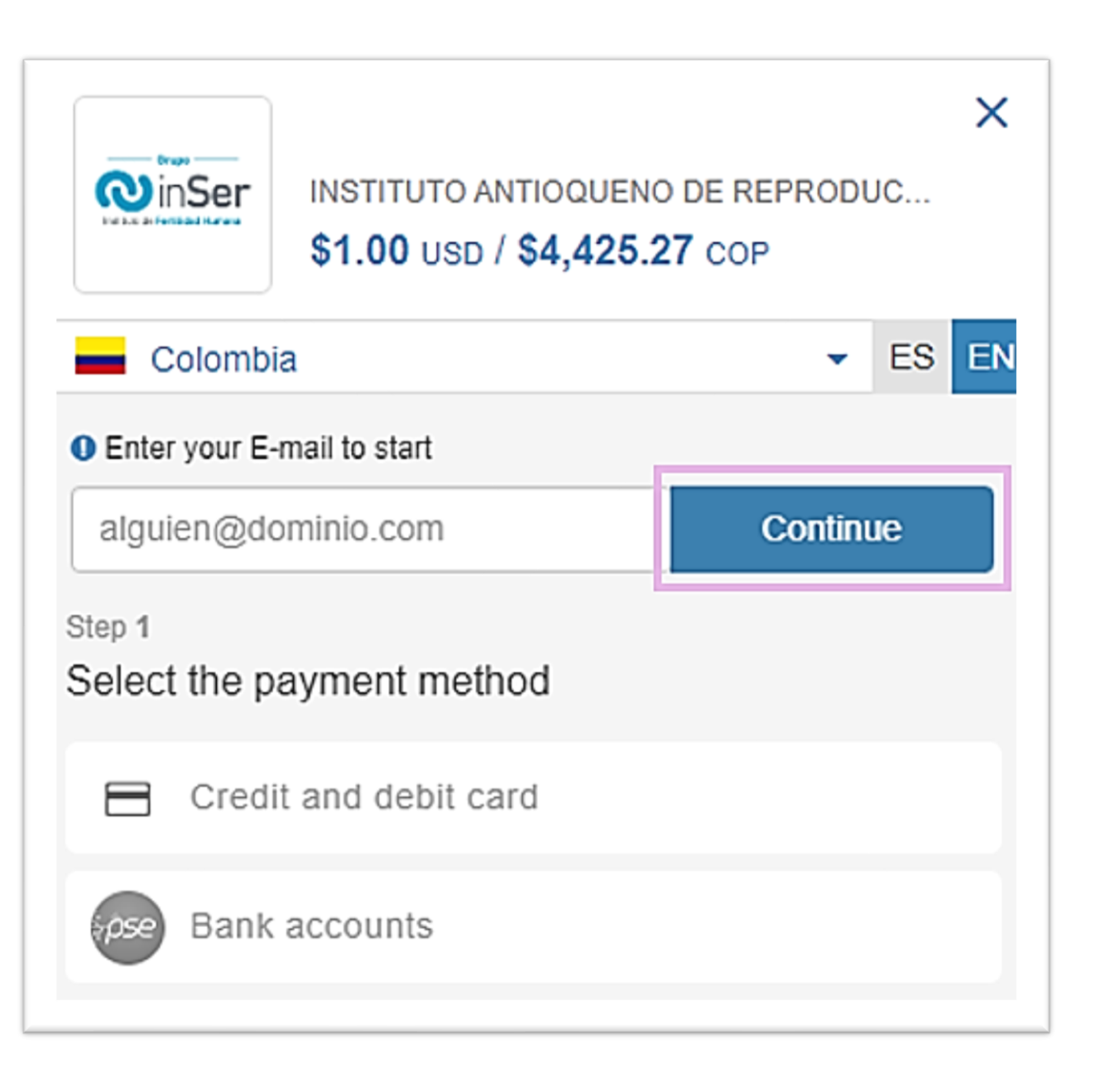

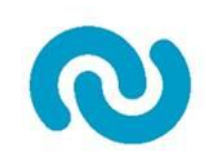

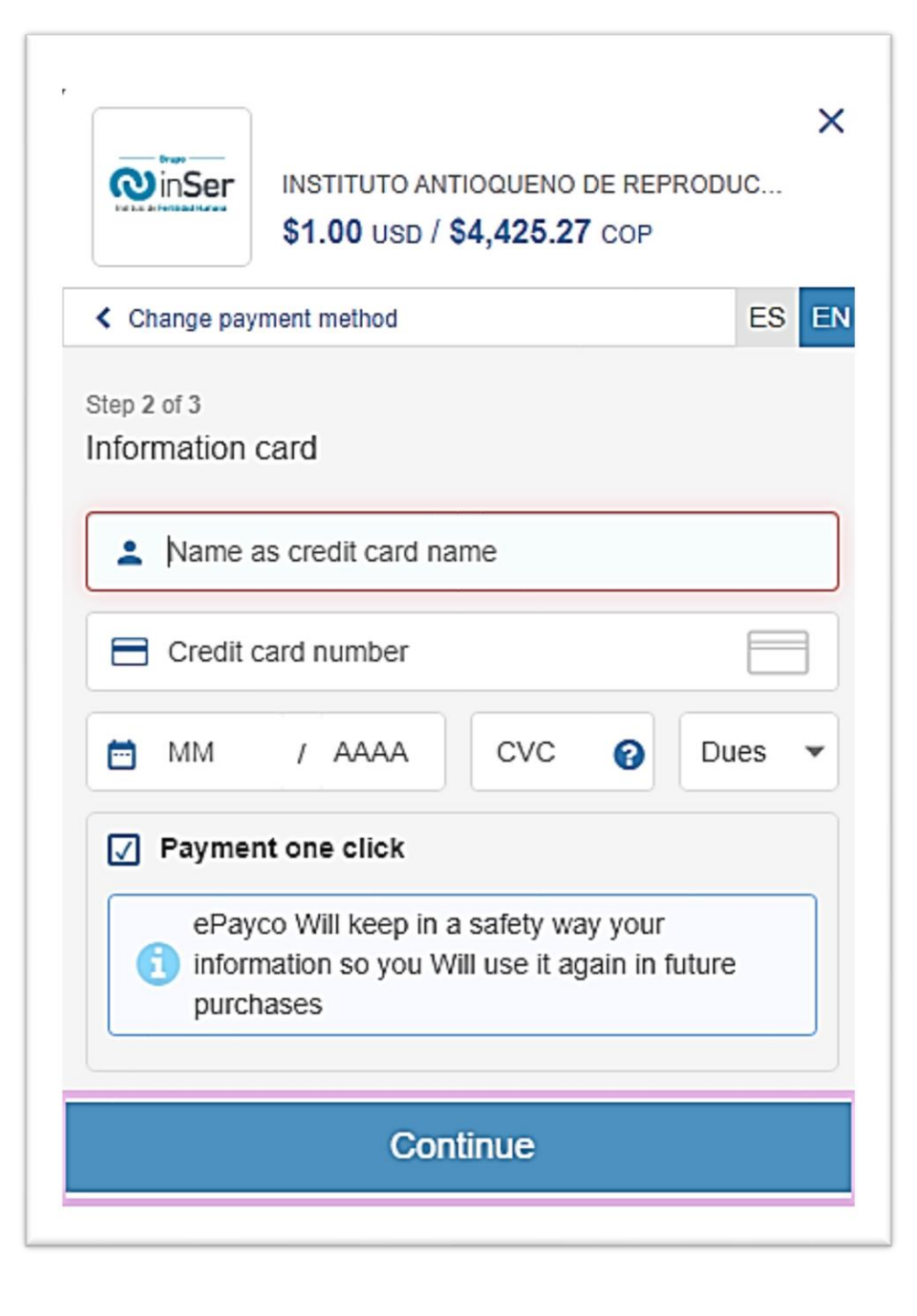

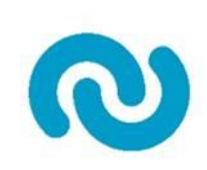

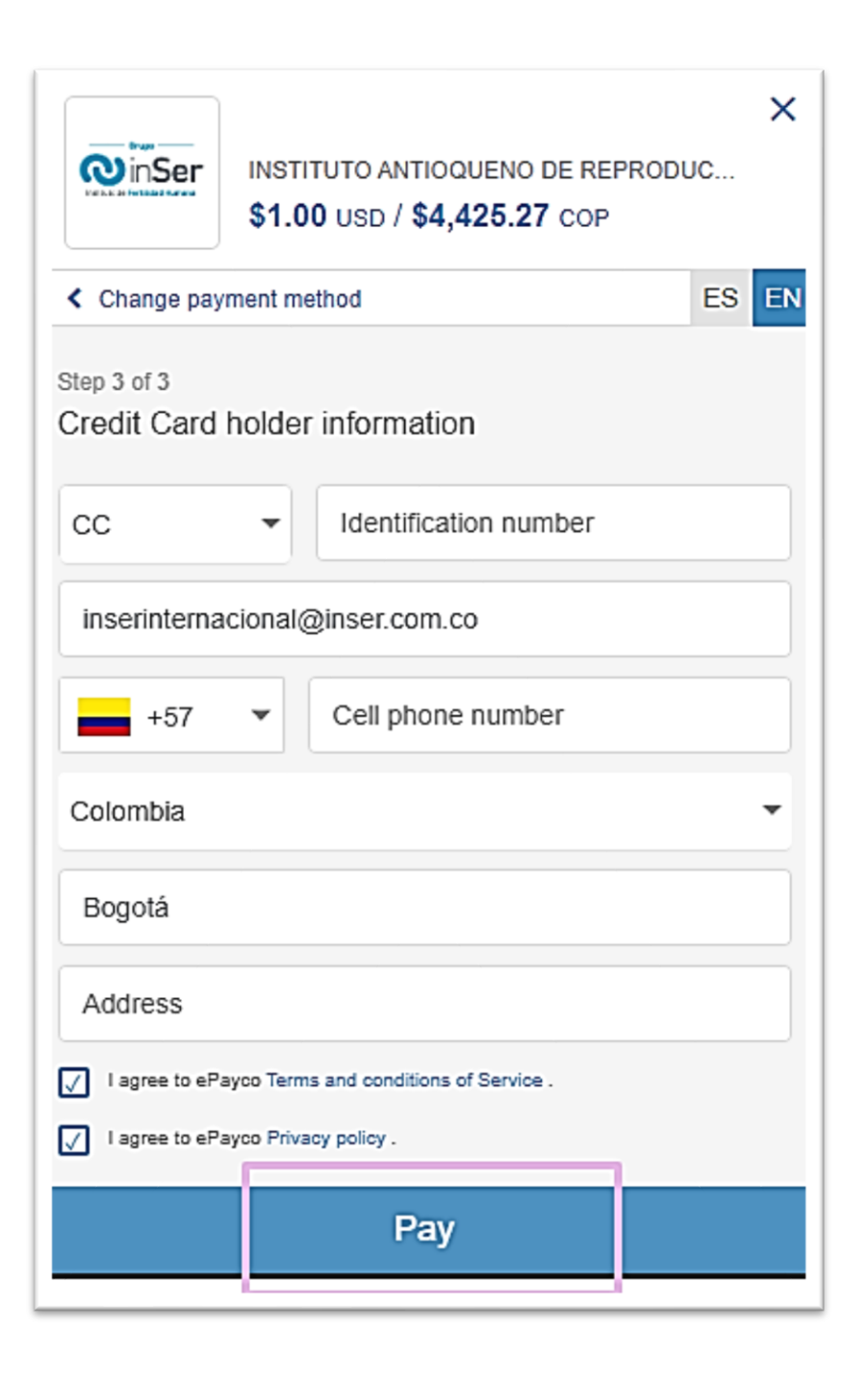

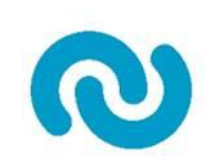